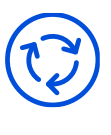

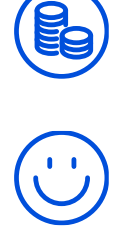

# SuperBin 사용자 앱(Beta) 매뉴얼

수퍼빈은 빅데이터 기반의 '인공지능'과 '로보틱스' 기술을 활용하여 도시 내 쓰레기 문제를 해결하고, 순환자원에 대한 가치를 사회 공동체와 공유합니다.

TEL. 1600-6217 WEB. superbin.co.kr ADDR. 수내 사무소 : 경기 성남시 황새울로 216 502-2호 대전 연구소 : 대전시 유성구 문지로 193, KAIST 진리관 T329

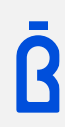

- ✓ '거부'해도 앱 이용 가능함
- ✓ 앱 내 '네프론 위치 검색' 이용 시 GPS를 활용할 경우 필요한 권한
- ✓ 앱 최초 실행 시 발생하는 권한 동의 팝업

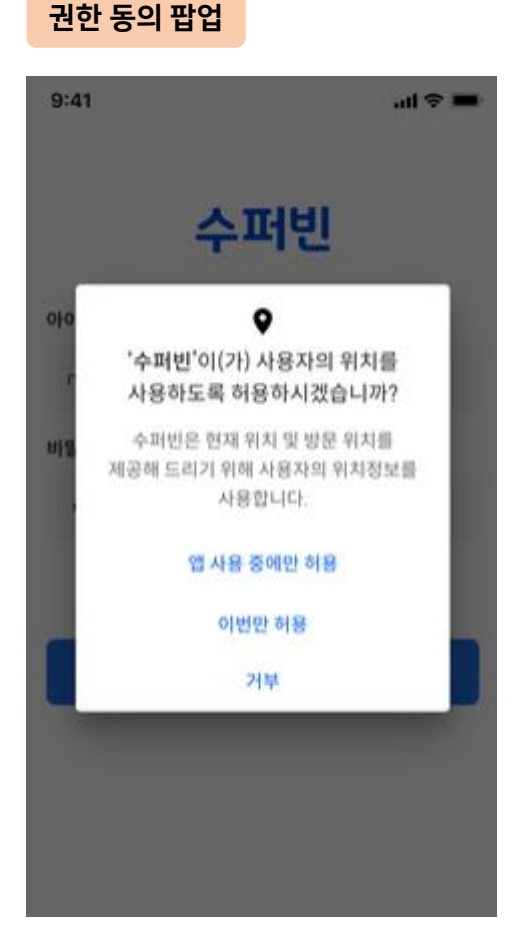

- ✓ 회원가입이 되어 있지 않은 경우 [회원가입] 클릭
- ✓ 아이디/비밀번호 분실 시 [아이디 찾기] / [비밀번호 찾기] 클릭
- ✓ 기존 수퍼빈 홈페이지에서 가입된 계정으로 로그인 가능
- ✓ 로그인을 해야 앱 사용 가능

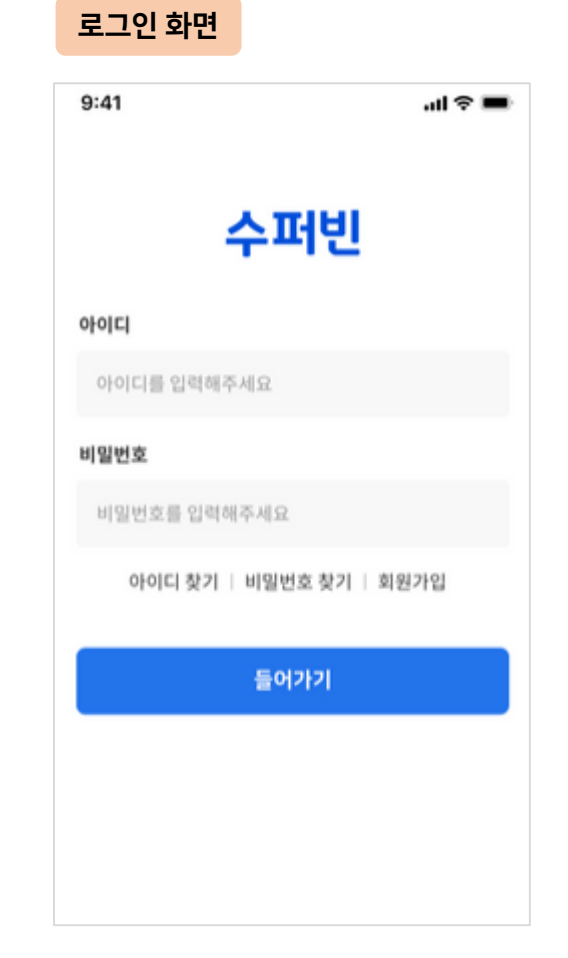

## 회원가입

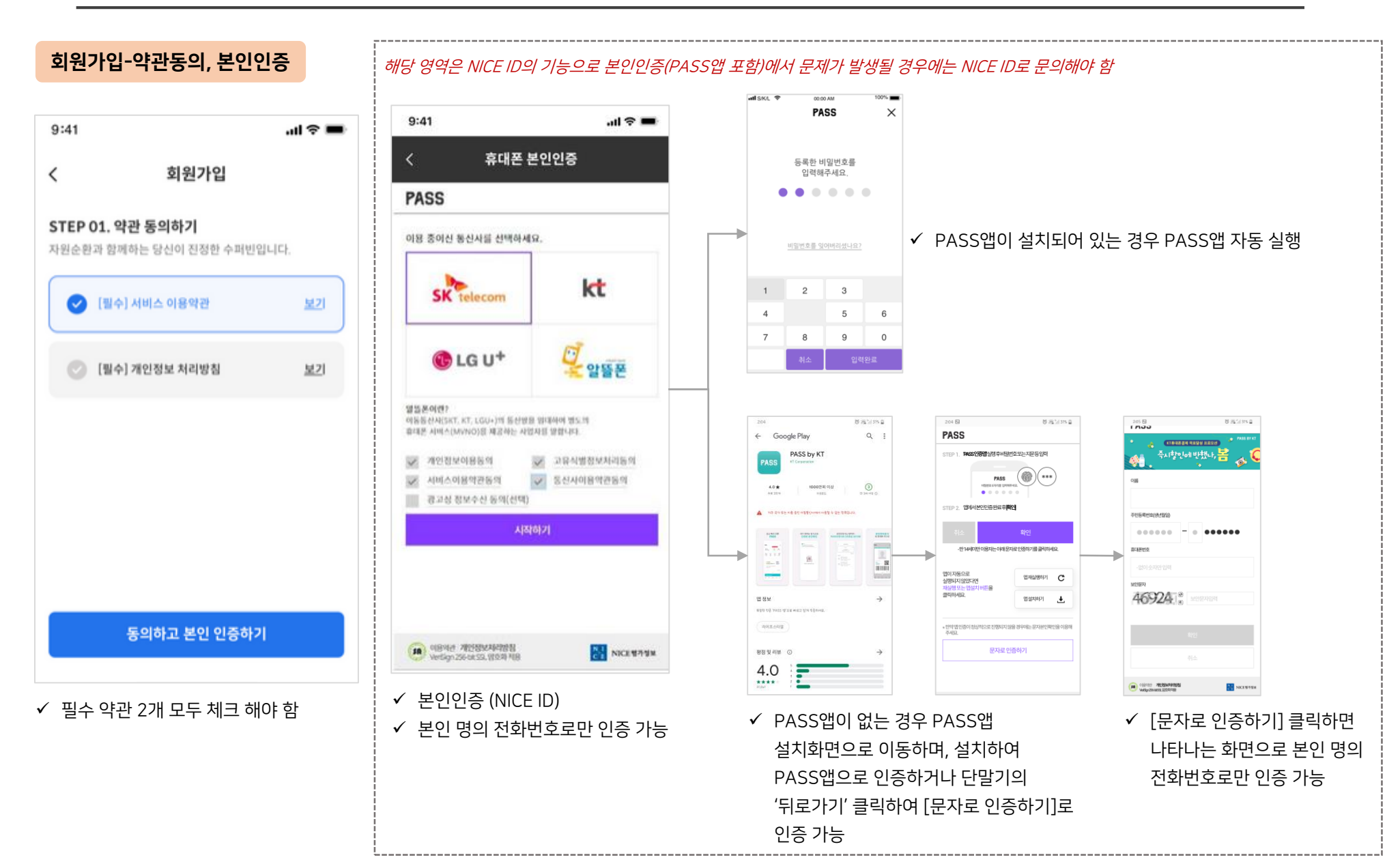

## 회원가입-정보입력 (스크롤 시 아래 화면이 차례대로 노출됨)

| 9:41                       |                                          | ul 🗢 🔲 |
|----------------------------|------------------------------------------|--------|
| <                          | 회원가입                                     |        |
| <b>STEP 02.</b><br>원활한 사용을 | <b>정보를 입력해주세요.</b><br>을 위해 추가 정보를 입력해주세요 | 2.     |
| 이름                         |                                          |        |
| 유지은                        |                                          |        |
| 휴대폰번호                      |                                          |        |
| 0102345                    | 56789                                    |        |
| 생년월일                       |                                          |        |
| 2000-12                    | -12                                      |        |
| ∕ 본인인경                     | 증한 정보 그대로 노출                             |        |

## ✓ 수정 불가 영역

## 아이디

아이디를 입력하세요.

## 비밀번호

비밀번호를 입력하세요.

비밀번호를 한번 더 입력하세요.

① 알아두세요!

수퍼빈 포인트를 현금으로 전환할 경우

가입자 본인 명의의 계좌번호만 이용 가능하며, 타인(가족 포함) 명의로는 불가능 합니다.

+ 계좌정보는 현금전환 신청 시 입력 가능합니다.

✓ 필수영역 입력하면 [가입하기] 버튼 활성화

선택 안함

검색

✓ 비밀번호는 8~20자 이내로 영문(대소문자 구분)/숫자/특수문자 3개 중 2개 이상 조합 필요

## 남성 여성

나머지 주소를 입력하세요.

이메일을 입력하세요.

✓ 아이디/비밀번호/성별/주소 필수 입력

✓ 이메일은 입력 안 해도 무방함 ✓ 아이디는 영어와 숫자로만 입력

주소

주소

이메일

## 성별

# 8~20자 영문(대/소문자 구분), 숫자, 특수문자 사용

## 회원가입-예외

✓ 이미 수퍼빈에 가입된 이름/휴대폰번호로 본인인증하면 '이미 가입된 회원입니다.' 뜨면서 로그인 화면으로 이동됨 (회원가입 불가)

✓ Block(부정사용) 유저의 이름/휴대폰번호로 본인인증 시 'block 회원은 인증불가' 뜨면서 로그인 화면으로 이동됨 (회원가입 불가)

## 환전하기

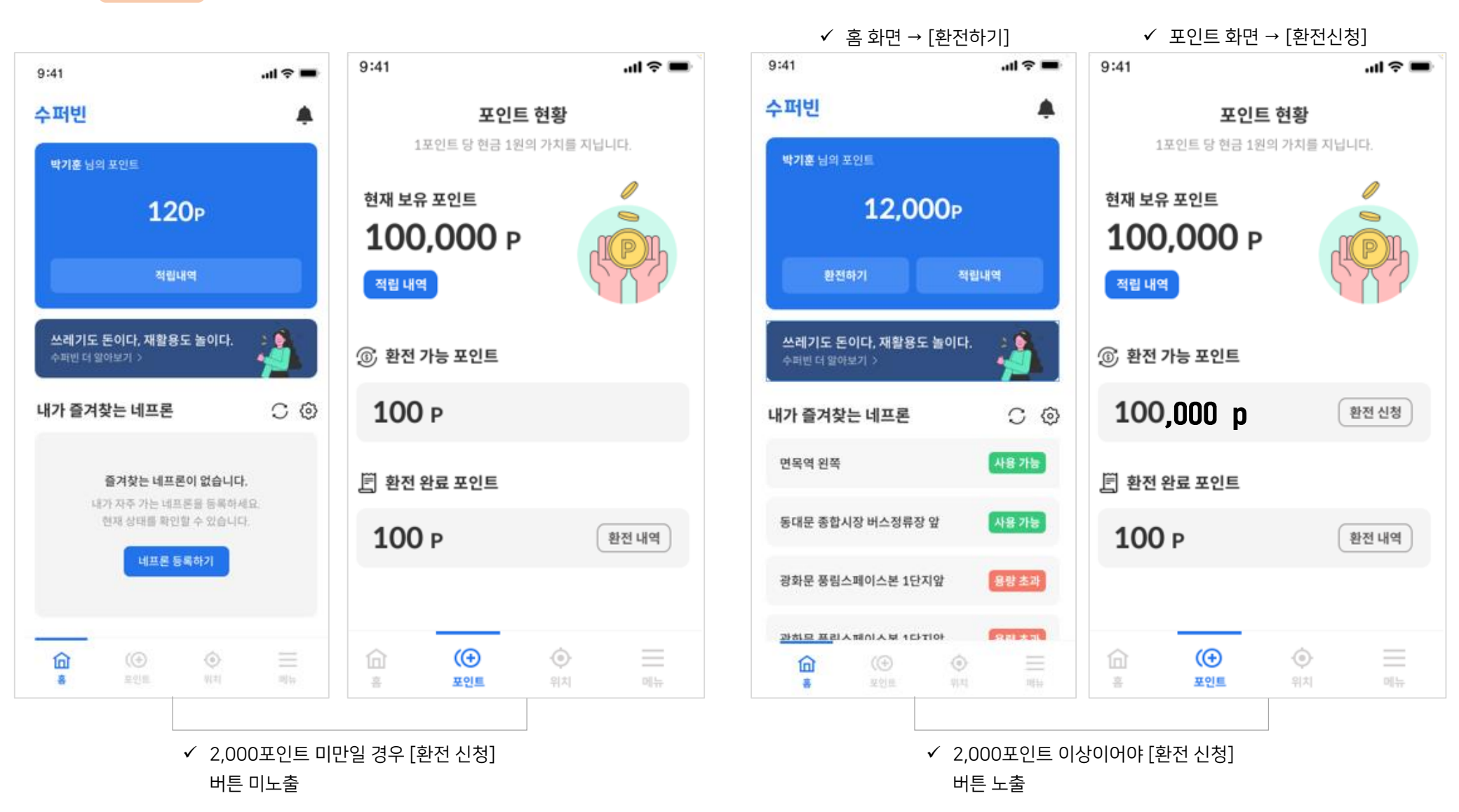

## 환전하기

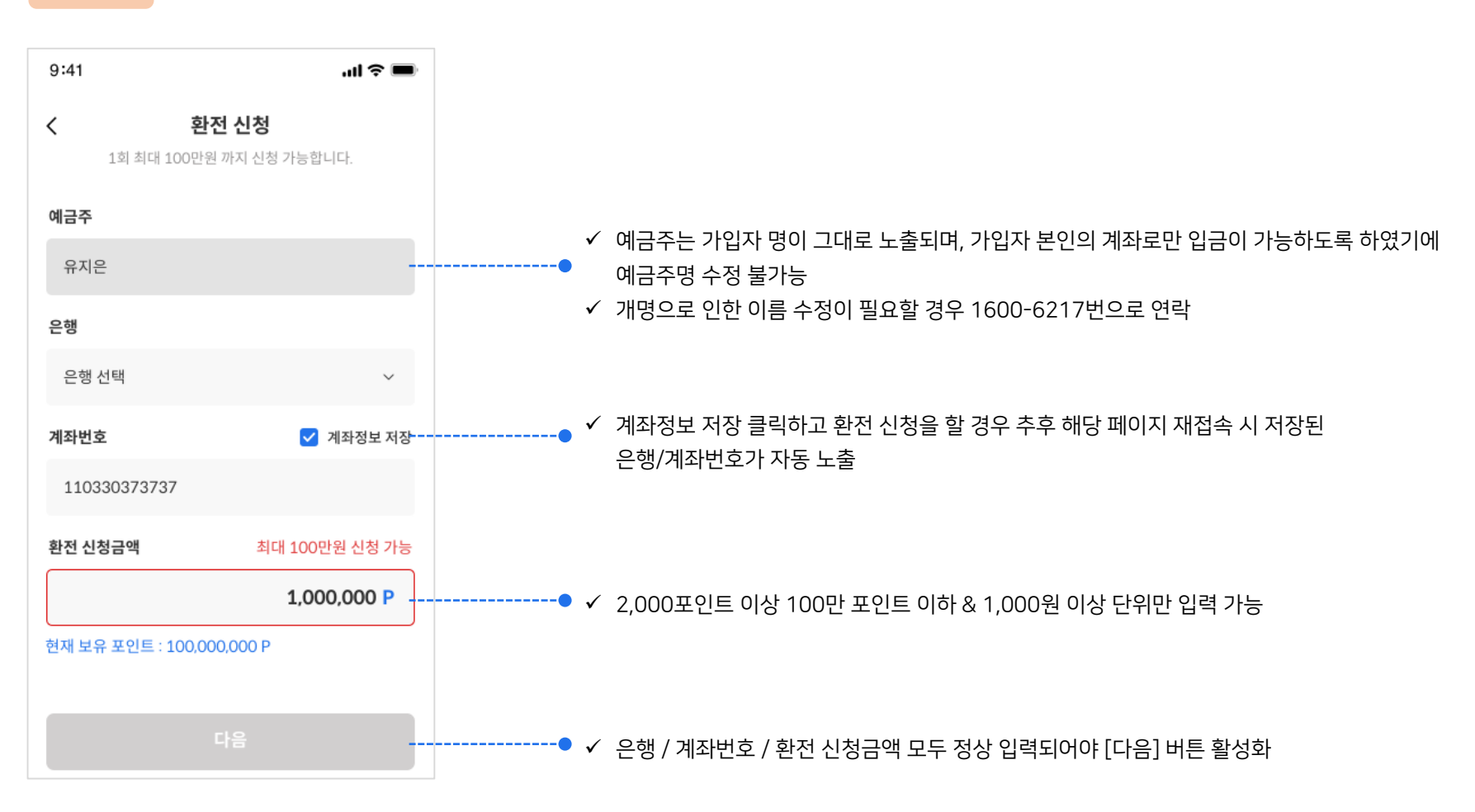

- ✔ 숫자 6자리 입력하고 [다음] 클릭
- ✔ 환전비밀번호 설정 화면

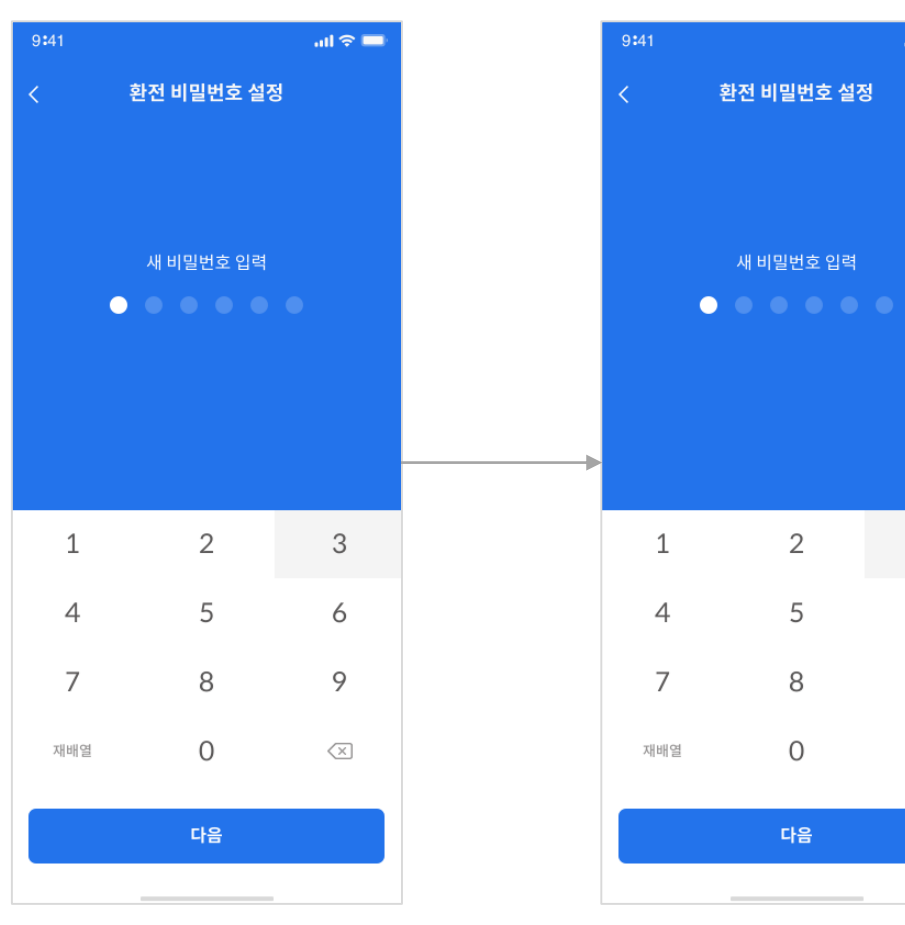

- ✔ 앞서 입력한 비밀번호와 다를 경우 넘어가지
- ✓ 앞서 입력한 숫자 6자리 입력하고 [다음] 클릭

.ul 🗢 🗖

3

6

9

 $\langle \times \rangle$ 

✔ 환전비밀번호 재입력 화면

않음

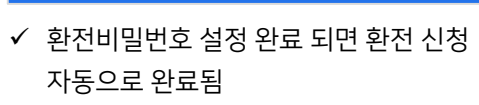

|         | 9:41                           | ail 🗢 🗖                      |
|---------|--------------------------------|------------------------------|
|         | <                              |                              |
|         | 환전 신                           | 청 완료                         |
|         | 환전 신청이 <sup>:</sup><br>차주 월/화요 | 완료되었습니다.<br>일에 입금 예정입니다. 🛛 🏯 |
| <b></b> | (공휴일 제외)                       |                              |
|         |                                | 유지은                          |
|         |                                | 2020. 09. 04                 |
|         |                                | 1,000,000 원                  |
|         |                                | 신한은행                         |
|         |                                | 110330373737                 |
|         |                                |                              |
|         |                                | 환전 내역 보러가기                   |

환전하기-환전비밀번호 입력 (최초)

✓ 환전비밀번호가 설정되지 않은 경우 발생하는 화면

## 환전하기-환전비밀번호 입력

✓ 환전비밀번호가 설정되어 있는 경우 환전 비밀번호 한번만 입력하면 신청 완료

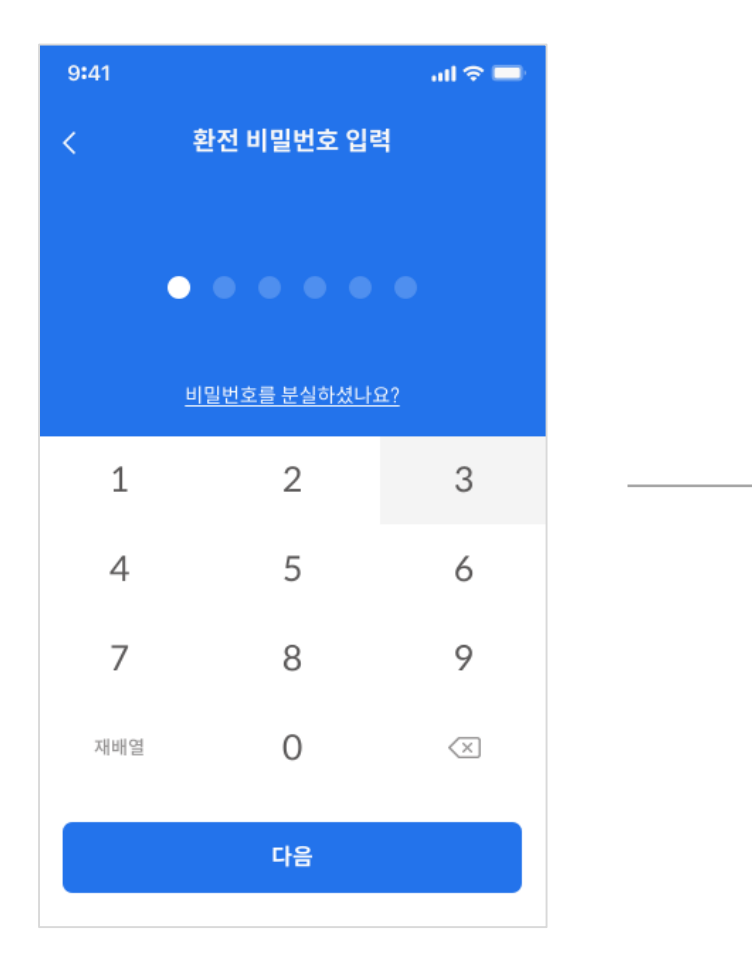

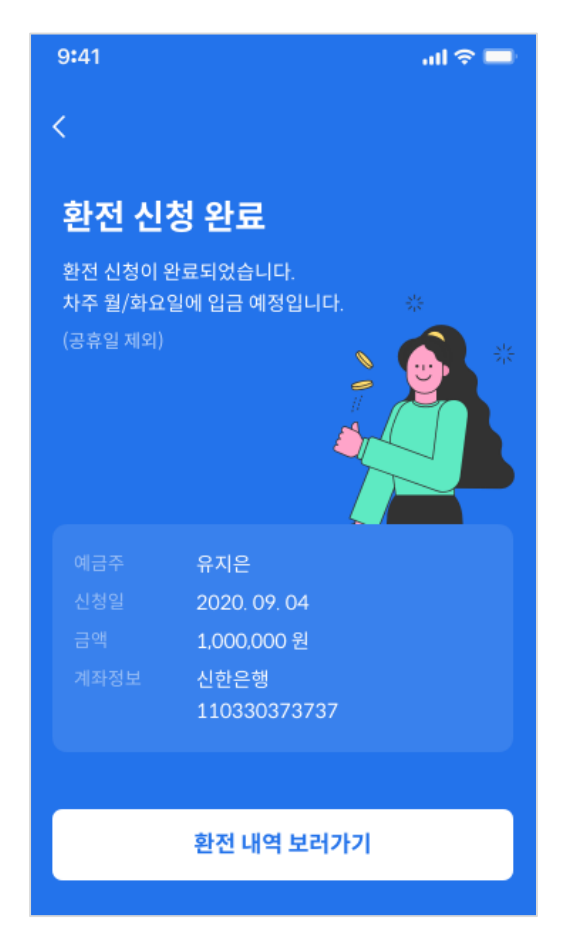

## 환전하기-환전비밀번호 오류

✓ 환전비밀번호 5회 틀릴 경우 이용제한 팝업 발생하며, 환전비밀번호 재설정 할 때 까지 환전 불가

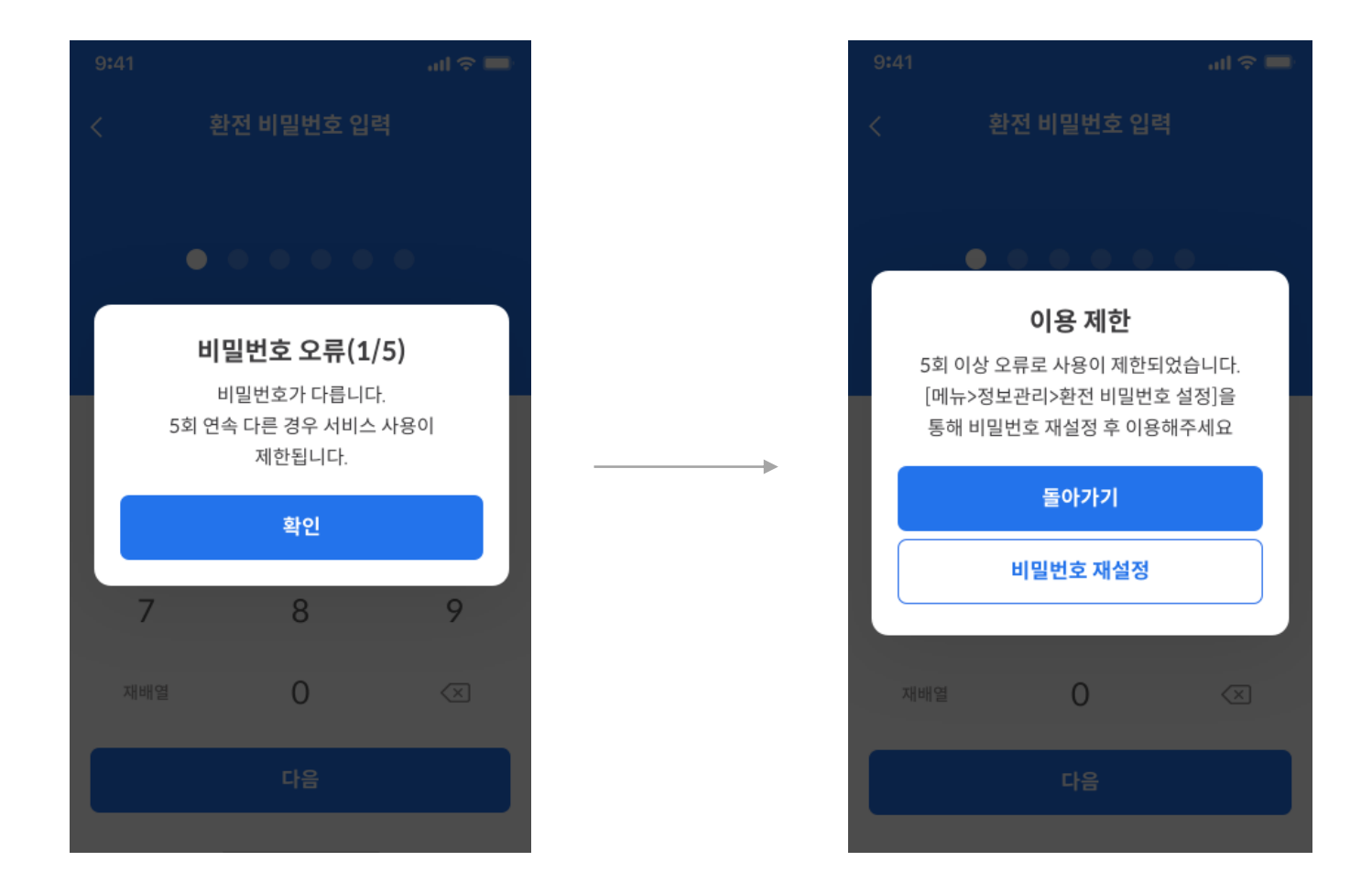

## 환전내역

- ✓ 환전 신청= 환전 신청을 한 상태
- ✓ 환전 완료= 입금이 완료된 상태
- ✓ 환전 취소= 환전 신청이 취소된 상태

| <                                            | 환전                                | 내역                     |           |
|----------------------------------------------|-----------------------------------|------------------------|-----------|
| 오늘 어제                                        | 7일 30일                            |                        | ::-       |
| 환전 취소<br>우리 138***8<br>2021.03.12 16:2       | <b>74</b><br>24:09                |                        | 2,000 P   |
| 환전 완료<br>우리 138***8<br>2021.03.12 16:2       | <b>94</b><br>24:09                |                        | 2,000 P   |
| 신청완료<br><b>우리 138***8</b><br>2021.03.12 16:2 | <b>94</b><br>24:09                |                        | 2,000 P   |
| 0<br>소<br>소                                  | 게 하나의 {<br>\$태 변경될 대<br>\$태가 위로 4 | 신청 내역인<br>대마다 변경<br>쌓임 | !데,<br>!된 |
|                                              |                                   |                        |           |

 ✓ 1개의 신청 내역에서 취소 혹은 완료처리를 하면 해당 신청내역 목록의 상태가 변경 되어야 하는데, 현재는 신청내역이 변경되는게 아니라 위로 쌓이고 있는 구조로 사용자에겐 혼선이 있을 수 있음

✓ 추후 수정 예정

## 포인트 내역 조회

- ✔ 홈 화면 → [적립내역]
- ✔ 포인트 화면 → [적립내역]

| 9:41                                                               | ul 🗢 🔲                                |                                                                                |
|--------------------------------------------------------------------|---------------------------------------|--------------------------------------------------------------------------------|
| < 포인트 적립 내역                                                        |                                       |                                                                                |
| 오늘       어제       7일       30일         2020. 10. 22 ~ 2021. 01. 20 | · · · · · · · · · · · · · · · · · · · | ✓ 페이지 접속 날짜 기준으로 오늘, 어제, 7일간, 30일간,<br>기간설정(최대 6개월까지)하여 적립 내역 조회 가능            |
| <b>면목역 R</b><br>2020. 09. 04 18:00:55                              | 200 P 적립 ^                            | <ul> <li>✓ 네프론 위치/적립날짜/적립포인트가 먼저 노출되고, 해당 목록<br/>클릭하면 캔/페트 투입 개수 노출</li> </ul> |
| 캔 <b>1994 개</b> 페트                                                 | 101 개                                 | ✓ 현재 DB구조로 인해 다소 로딩이 길 수 있음                                                    |
| 면목역 R<br>2020. 09. 04 18:00:55                                     | 200 P 적립 🗸                            | (추후 수정 예정)                                                                     |
| <b>뚝섬역 L</b><br>2020. 09. 04 18:00:55                              | 200 P 적립 \vee                         |                                                                                |
| 한양대역 L                                                             | 200 P 적립 \vee                         |                                                                                |
|                                                                    |                                       |                                                                                |

## 즐겨찾는 네프론

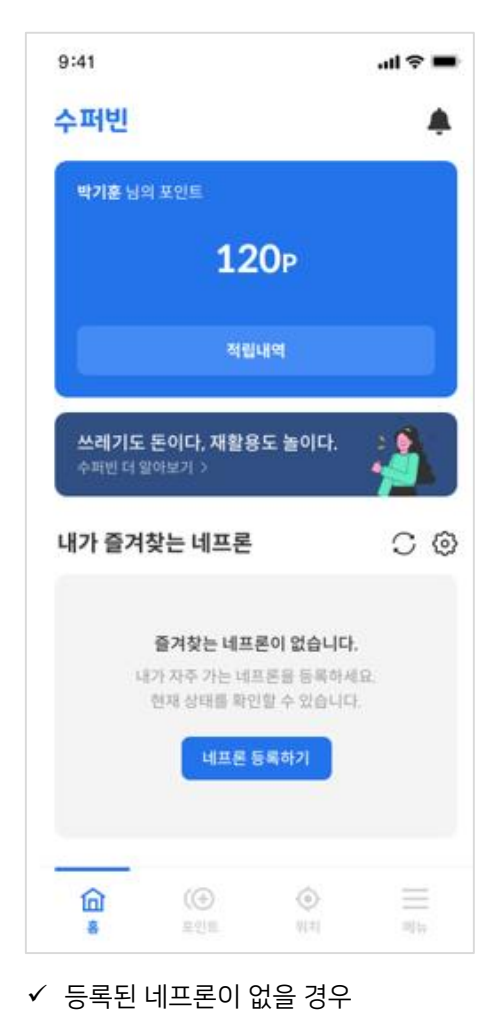

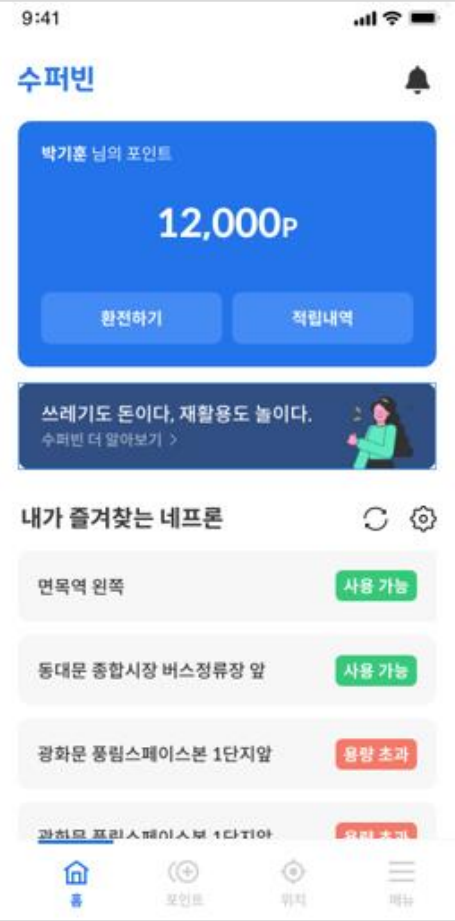

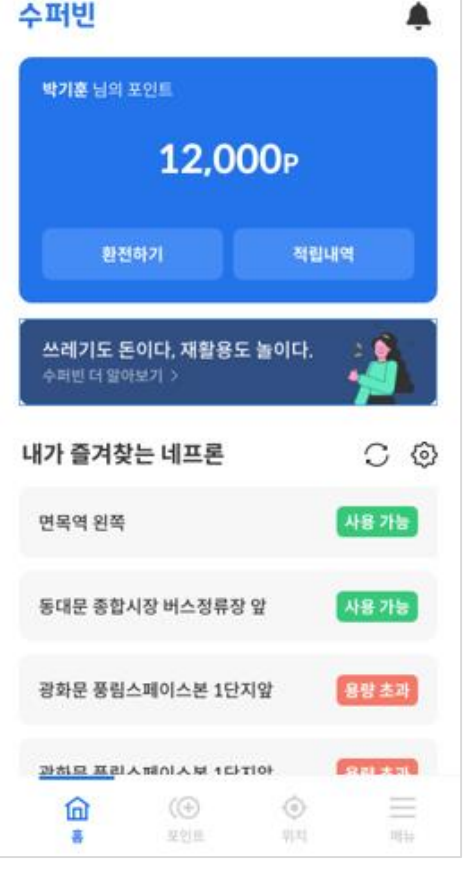

✓ 등록된 네프론이 있을 경우

## 즐겨찾는 네프론 설정

✓ 홈 화면 → 내가 즐겨찾는 네프론의 [톱니바퀴 버튼]
 ✓ 메뉴 화면 → 환경설정 → [즐겨찾는 네프론 설정]

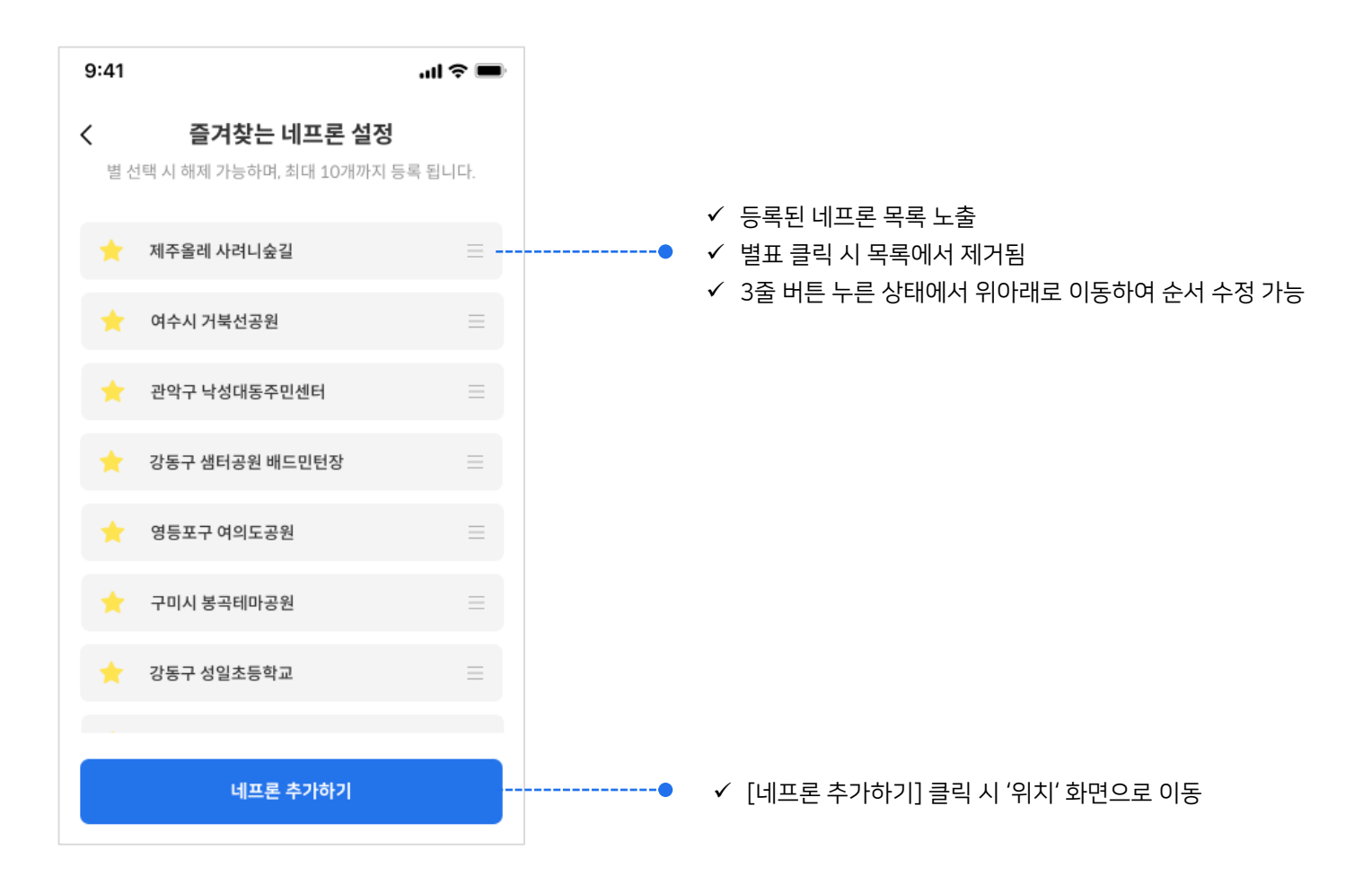

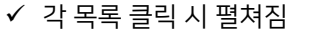

- ✓ 사용가능/용량초과(100%)/사용불가(잼, 통신오류) 노출
- ✓ 주소, 기기명칭 검색 가능

- 9:41 .ul 🕆 🔳 성동교 한양그린 자동차검사소 토장빌딩 서울숲 중화빌딩 **IT**캐合 쥬씨 m. 민락맨션 버릴 디스텔 서진빌딩 曲 유성연립 성일공원 0 · 8-에이하우스 더즈비딩 세븐일레븐 사용가능 송파구 세븐일레븐 롯데월드몰수족관.. 서울 송파구 올림픽로 300 롯데월드몰 지하 1. 88초과 성동구 세븐일레븐 도선까페점 서울특별시 성동구 왕십리로 326, 1층 사용물가 뚝섬역 세븐일레븐 왼쪽 0 10 위치

- ✓ 공유하기 클릭 시 카카오맵 주소 전달 가능
- ✓ 사진보기 클릭 시 업로드한 이미지 노출
- ✓ 노란 별 클릭 시 '즐겨찾는 네프론' 해제
- ✓ 별표 클릭 시 '즐겨찾는 네프론'으로 등록
- 9:41 .... 🗢 🖿 성동교 교차로 1그린 1검사소 서울숲 IT캐슬 중화빌딩 서진빌딩 민락맨션 피스텔 유성연립 난오피스텔 Q 세븐일레븐 송파구 세븐일레븐 롯데월드몰수족관점 서울 송파구 올림픽로 300 롯데월드몰 지하 1층 GATE20 사진보기 공유하기 용량 초과 성동구 세븐일레븐 도선까페점 서울특별시 성동구 왕십리로 326.1층 사진보기 공유하기 3 중구 다산동주민센터 서울 중구 동호로15길 50 다산동주민센터 사진보기 공유하기

- 가능 호텔컬리넌 선화예술 중학교 동물원 화양동
   주민센터 진구 -광진소방서 -광장청구 동국사대부속 아파트 건국대학교 여자고등학교 서울캠퍼스 구의삼성쉐르빌 공 아파트 현대프리 롯데백화점 거태스타시티즈 OFTHE 네프론을 찾아보세요. \*네프론 상태 표시 기능은 beta 버전으로 정확하지 않을 수 있습니다. 3 사용 가능 수유실 서울 광진구 능동로 216 어린이대공원 사진보기 공유하기 3 사용 가능 식물원 서울 광진구 능동로 216 어린이대공원 ٢ 위치
- ✓ 지도의 마크 클릭 시 해당하는 네프론 목록이 노출 ✓ 지도 우측 내위치 버튼 클릭 > GPS 설정하여 내 위치

표시 가능

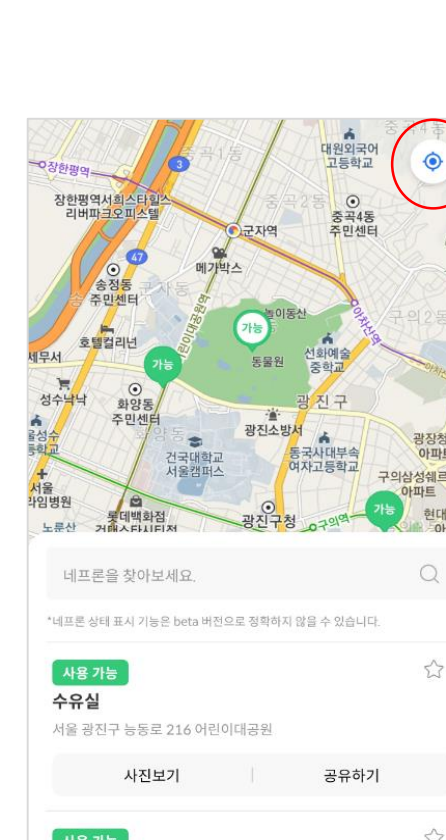

## 위치 찾기/상태 보기

## **RESOURCE RECOVERY** IN THE CITY

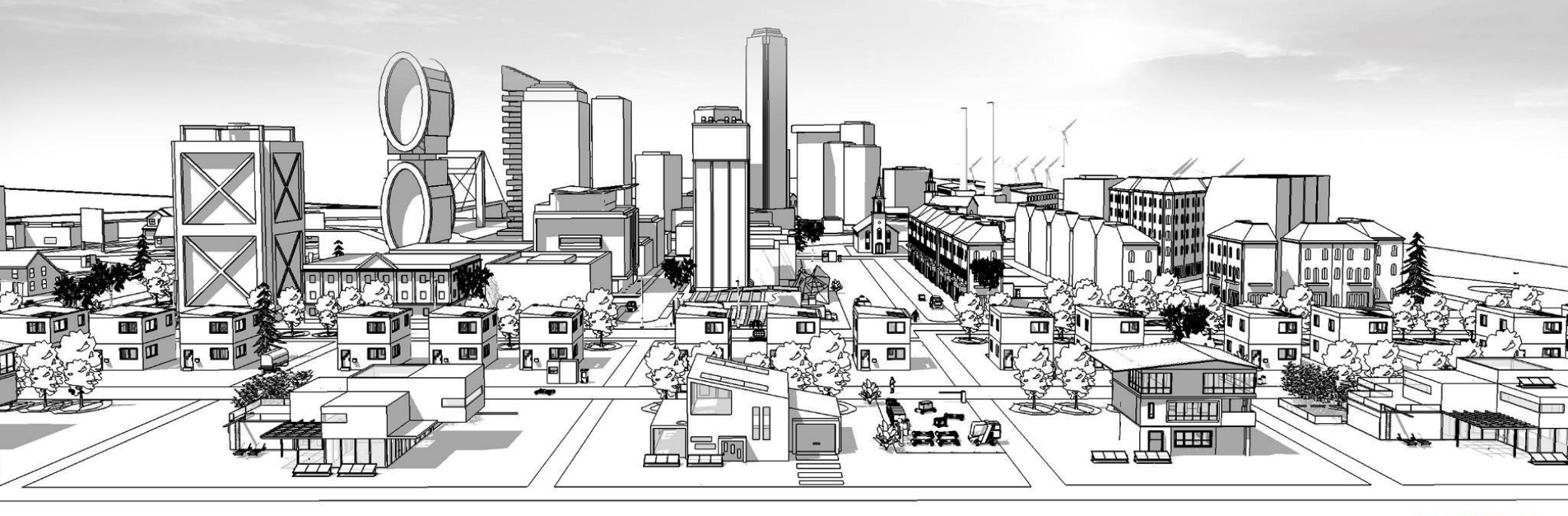

수퍼빈 SuperBin THE WASTE IS YOUR MONEY

대전 연구소 : 대전시 유성구 문지로 193, KAIST 진리관 T329 수내 사무소 : 경기 성남시 황새울로 216 502-2호 / T. 1600-6217

홈페이지 : <u>www.superbin.co.kr</u>

f

https://www.facebook.com/superbinofficial/

https://www.instagram.com/superbin\_official/

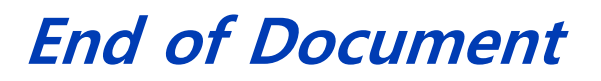